Postup pri registrácii Žiadosti o pridelenie kódu pokladnice e-kasa klient na stránke Finančnej správy SR a následné stiahnutie Identifikačných údajov a Autentifikačných údajov, potrebných pre uvedenie pokladnice eKasa do prevádzky.

1., Do internetového prehliadača zadajte stránku : **www.financnasprava.sk** a kliknite na tlačidlo **"Prihlásenie**"

| 🖉 Titulná stránka - PFS 🛛 🗙 🔶                             | -                                                                                                    |                                                                                                    | 0.0.0                                                                                                    |                           | - 0 ×                         |
|-----------------------------------------------------------|----------------------------------------------------------------------------------------------------|----------------------------------------------------------------------------------------------------|----------------------------------------------------------------------------------------------------|---------------------------|-------------------------------|
| ← → C ☆ 🔒 Financne riaditelstvo Slovenskej republiky [SK] | https://www.financnasprava.sk/sk/titulna-stranka                                                                                                    |                                                                                                    |                                                                                                    |                           | ९ 🖈 🖪 🖯 :                     |
| Finančná s<br>Slovenská re                                | p <b>ráva</b><br>publika                                                                                                    | Finančná správa Formulá                                                                                                    | re Kontakty FaQ English 🗍 Prihl                                                                                                    | <b>ásenie</b> Registrácia | 3 🔺                           |
|                                                           | Vyhľa                                                                                                    | adajte služby a informácie r                                                                                                    | ýchlo                                                                                                    |                           |                               |
|                                                           | Chcem nájsť                                                                                                    |                                                                                                    | ۹                                                                                                    |                           |                               |
|                                                           | Podnikatelia a organizácie ><br>• Vznik povinnosti registrovať sa za<br>platitela DPH<br>• Kúpa a predaj noveho suta v rámci EÚ<br>• Informácie o systéme EMCS<br>• Paušíkom v úsako ja sprájmov FO po<br>ukončení podnikania | Ako prejsť na eKasu<br>Občania ><br>- Śtudet v zatvanić<br>- Osviesi som automobi zo zatvaniča<br>- Predal som nehrutelnosť<br>- Prenajimam nehrutelnosť<br>- Mám prijmy zo zatvaniča | Dañoví a colní špecialisti >         • Brext - praktické informacie ன         • Autorizáraka k daňovému subjektu         • Ziskanie spínomocnení na zastupovanie         • LEH-tormovská povinnosť         • Tariczňučta |                           |                               |
|                                                           | Elektronické služby >                                                                                                    | Rýchle odkazy >                                                                                                    | Kontakty >                                                                                                    |                           |                               |
|                                                           | eFormuláre                                                                                                    | Infoservis                                                                                                    | INFOLINKA<br>048 / 43 17 222                                                                                                    |                           |                               |
| e                                                         | eKomunikácia - praktické informácie                                                                                                    | eKasa 👬 👬                                                                                                    | LIVE CHAT                                                                                                    |                           |                               |
|                                                           | Overenie IČ DPH                                                                                                    | Platenie daní                                                                                                    | E-MAIL<br>Dačevá oblasť a bazardoć hov                                                                                                    |                           |                               |
|                                                           | Overenie prideleného OÚD                                                                                                    | Informačné zoznamy                                                                                                    | Clé a metrobaé dana                                                                                                    |                           |                               |
|                                                           | Elektronické doručovanie dokumentov -                                                                                                    | Aplikácia eDane                                                                                                    | cia a spotrebne dané                                                                                                    |                           |                               |
| 🚳 😂 🚞 🖸 🧑 😓 🗐 😡                                           | 1 🧭                                                                                                    |                                                                                                    |                                                                                                    |                           | SK 🔺 😼 🗂 🌒 12:33<br>16.5.2019 |

## 2., Vyberte spôsob prihlásenia

| 💗 Titulná stránka - PFS | × (+)                                                                                                    |                                                                                       | - 0 ×   |
|-------------------------|----------------------------------------------------------------------------------------------------|---------------------------------------------------------------------------------------|---------|
| ← → C ☆ ≜ Finar         | ne riaditelstvo Slovenskej republiky [SK]   https://pfsiam.financnasprava.sk/lam.Web?appld=PF                                  | S&useDefault=false&returnUrl=https://www.financnasprava.sk/sk/osobna-internetova-zona | ☆ 🗈 😁 : |
|                         | Finančná správa<br>Slovenská republika                                                                                         |                                                                                       |         |
|                         | Spôsob prihlásenia                                                                                                    | Prihláste sa pomocou ID údajov prípadne OP s čipom                                    |         |
|                         | Identifikátor a hesio     Kvalifikovaný elektronický podpis (KEP)     Občlansky preukaz s elektronickým týpom (el              | D)                                                                                    |         |
|                         | Spar                                                                                                    |                                                                                       |         |
|                         | Copyright © 2013 Finančné riaditeľstvo SR<br>Preváztu stráhný www.financnasprava.sk a správu jej o<br>Finančné riaditeľstvo SR | obsahu zabezpečuje                                                                    |         |

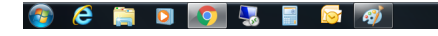

SK 🔺 🎦 🗊 12:33 16.5.2019 3., Zadajte Vaše prihlasovacie údaje (pridelené Finančnou správou) prípadne sa prihláste pomocou Občianskeho preukazu s čipom.

| 🖉 Titulná stránka - PFS 🛛 🗙 🕂                         |                                                                                                    |                               |
|-------------------------------------------------------|----------------------------------------------------------------------------------------------------|-------------------------------|
| ← → ♂ ♪ Ĝ 🔒 Financne riaditelstvo Slovenskej republik | y [5K]   https://pfsiam.financnasprava.sk/lam.Web/Login/LPAIternate?appld=PFS&returnUrl=https%3a%2f%2f%www.financnasprava.sk%2fsk%2fosobna-internetova-zona                                                                                                    | ☆ 15 😝 :                      |
| Finančná s<br>Slovenská re                            | práva<br>publika                                                                                                    |                               |
|                                                       | Prihlasovacie údaje         D pozľavatela"         Vrpiniť prihlasovacie údaje         Vesto"         Vplnť prihlasovacie údaje         Priklor B         D pozľavatela         V prijní prihlasovacie údaje         Priklor B         D pozramene: Po uritkom čase nečinnosti môžete byť automaticky odhlásený. Pre pokračovane práce v autorizovanej doné prihlásene.         Prindese je potrebné optionné prihlásene.         Produšene z autorizovanej doné prihlásene.         Produšene z autorizovanej doné prihlásene.         Produšene z autorizovanej doné prihlásene.         V prípade, že ste zabudi hesio a poznite svoje pozľavatelské meno (ID pozľavatela), môžete si dať vygenerovať nesol vala bude zakateň neno (ID pozľavatela), môžete si dať vygenerovať nesol.         V prípade, že ste sa registrovaťi osobne na DÚ alebo CÚ, a poznáte svoje pozľavatelské meno (ID pozľavatela), môžete si dať vygenerovať nesol. Vypenerovať hesio Vam bude zaslamé na e-maliová atresu uvedenú v vlašneni prónka:         V prípade, že ste sa registrovaťi osobne na DÚ alebo CÚ, a poznáte svoje pozľavatelské meno (ID pozľavatela), môžete si dať vygenerovať nesol. Vypenerovať hesio Vam bude zaslamé na e-maliová atresu uvedenú v vlašnej ipdonzazové hesio Vam bude zaslamé na e-maliová atresu uvedenú prihásovaní na portál.         Zaburdu freslovaciencovante jedati |                               |
|                                                       | Copyright © 2013 Finančné riaditeľstvo SR<br>Prevádziku stránky www.financnasprava sk a správu jej obsahu zabezpečuje<br>Finančné riaditeľstvo SR                                                                                                    |                               |
| 📀 ê 🚞 D 🚺 🖏 🗐                                         |                                                                                                    | SK 🔺 🍡 😭 🌒 12:33<br>16:5:2019 |

4., Po úspešnom prihlásení kliknite na "Katalóg formulárov"

| Coobná internetov PFS × +     | ttes://www.feanceasesaua.ck/sk/acab                                                                                                    | na internetova zana                                                                                                    |                                                                                                    | 20.08                                                                                                    |          |                                |
|-------------------------------|----------------------------------------------------------------------------------------------------|----------------------------------------------------------------------------------------------------|----------------------------------------------------------------------------------------------------|----------------------------------------------------------------------------------------------------|----------|--------------------------------|
| Finančná sp<br>Slovenská repu | ráva<br>ublika                                                                                                    | Finančná spra                                                                                                    | iva Formuláre Kontakty FaQ                                                                                                    | English                                                                                                    | Odhlásiť | 3                              |
|                               | Chcern n                                                                                                    | ájst                                                                                                    |                                                                                                    | ۹                                                                                                    |          |                                |
|                               | n → Osobná internetová zóna                                                                                                    | Kliknúť na "Katalóg formuláro                                                                                               | v"                                                                                                    | Výber subjektu                                                                                                    |          |                                |
|                               | História komunikácie ><br>Odoslané dokumenty<br>Priježe dokumenty<br>Neúspešne odoslané dokumenty                                       | Katalógy ><br>Katalóg formulárov<br>katalóg stozieto<br>Koncepty ><br>Rozpracované dokumenty<br>Podpisané dokumenty         | Schränka språv ><br>Sprävy<br>Uradné dokumenty<br>Uradné dokumenty<br>Upozomenia<br>Informácie                                               | Autorizácie a zastupovania ><br>Správa autoritácii subjektu<br>Správa zastupovani subjektu<br>Moje zastupovania subjektov |          |                                |
|                               | Profil používateľa ><br>Základné údaje<br>konstance údaje<br>Osobný identifikacij<br>Osobný identifikacij<br>Centrifikacy               | Informácie o subjekte ><br>Základné údaje<br>Všestičné údaji filolatory<br>v zaram dna subjektu<br>Dophnýce údaje<br>Adresa | Osobný účet ><br>Vybi s osobného účtu<br>Vydanie potrvdenia o stave OÚ<br>Platenie tačin<br>Platenie tačin<br>Spis subjektu ><br>Obsah spisu | Autorizované služby ><br>Vat Refund<br>MOSS<br>effase                                                                     |          |                                |
|                               | Najbližšie daňové udalosti<br>31.05.2019 Podanie daňového priz<br>31.05.2019 Zaplatenie mesačných<br>31.05.2019 Zaplatenie štvrťročných | nania k dani z prijmov fyzickej osoby<br>oreddavkov na daň z motorových<br>preddavkov na daň z prijmov                      |                                                                                                    | Dnes je 16. mája 2019                                                                                                    |          |                                |
| 📀 ê 🚞 🛛 👩 🆫 🖥 📾               | Ø                                                                                                    |                                                                                                    | 78                                                                                                    | 0                                                                                                    |          | SK 🔺 隆 🗊 🕼 12:33<br>SK 🔺 隆 🗊 🕼 |

5., V katalógu formulárov pohľadajte **Pokladnice e-kasa klient** a vyberte **Žiadosť o** pridelenie kódu pokladnice e-kasa klient

|                                                                                                    | 🐺 Katalóg formulárov - PFS 🛛 🗙 🔶                                                                                                    |                                                       | - 0 ×                                                                                                    |
|----------------------------------------------------------------------------------------------------|----------------------------------------------------------------------------------------------------|-------------------------------------------------------|----------------------------------------------------------------------------------------------------|
| Finandia spráw čortaký RQ Egish     Cherem nájstrá     Cherem nájstrá                                                                                                    | ← → C △ A Financne riaditelstvo Slovenskej republiky [SK]   https://www.financnasprava.sk/sl                                                                                                    | :/osobna-internetova-zona/katalogy/katalog-formularov | ् 🕁 🖪 🖯 🔁 :                                                                                                    |
| Cheen näjst. Q                                                                                                    | <b>Finančná správa</b><br>Slovenská republika                                                                                                    | Finančná správa Formuláre Kontakty FaQ English 🌲      | Odhlast                                                                                                    |
| Image: Property of the state of the state of t | a                                                                                                    | cem näjst Q                                           |                                                                                                    |
| Obsah stránky     Katalóg elektronických formulárov       * Hatóra komunikácie     - Vyhľadávade kriteriá       * Katalóg v     - Vyhľadávade kriteriá       * Katalóg službe     Olatí:       * Katalóg službe     Vietiy       * Schvánka správ     Názov verzie formulára:       * Schvánka správ     Názov verzie formulára:       * Porfl poslužbele     i zobrazí zji staré verzie                                                                                                    | <ul> <li>Osobná internetová z</li> </ul>                                                                                                    | óna + Katalóg y + Katalóg formulárov Výber subjektu   |                                                                                                    |
|                                                                                                    | Obsah stránky                                                                                                    | Katalóg elektronických formulárov                     |                                                                                                    |
| <ul> <li>Informatice subjekte</li> <li>Gosbný účet</li> <li>Spis subjekte</li> <li>Autorizované služby</li> <li>Naplitžile dahové udalozit</li> <li>Podanie pre f5</li> <li>Ozdané je ro 51</li> <li>Ozdané je ro 51</li> <li>Ozdané je ro 52</li> <li>Ozdané je ro 52</li> <li>Ozdané je ro 52</li> <li>Ozdané je ro 52</li> <li>Ozdané je ro 52</li> <li>Ozdané je ro 52</li> <li>Ozdané je ro 52</li> <li>Ozdané je ro 52</li> <li>Ozdané je ro 52</li> <li>Ozdané je ro 52</li> <li>Ozdané je ro 52</li> <li>Ozdané je ro 52</li> <li>Ozdané je ro 52</li> <li>Ozdané je ro 52</li> <li>Ozdané je roše kasa klient</li> <li>Polatije rože klient (kolu pokladnice e kasa klient)</li> <li>Strát je rožeše klient (kolu pokladnice e kasa klient)</li> <li>Strát je door</li> </ul>                                                                                                    | <ul> <li>Pictura konvunktace</li> <li>Katalog studies</li> <li>Katalog studies</li> <li>Koragey</li> <li>Schraind sachsponnfan</li> <li>Schraind sachsponnfan</li> <li>Schraind sachsponnf</li></ul> |                                                       | Rozkliknúť z ponuky :<br>- Pokladnice -kasa klient<br>- Pridelenie kódu pokladnice e-kasa klient<br>- Žiadosť o pridelenie kódu pokladnice e-kasa klient |

6., Otvorí sa Vám tlačivo, kde vyplníte údaje o podnikateľovi, vyberte možnosť **pridelenie** kódu ORP a vypíšte požadované údaje (obchodné meno, adresa, predajné miesto a pod.)

| 😻 Katalóg formulárov - PFS 🛛 X 🚱 Detail podania 🗙 🕇                                                                                      |                                                                                                    | - 0 <mark>- × -</mark>             |  |  |  |  |  |
|----------------------------------------------------------------------------------------------------|----------------------------------------------------------------------------------------------------|------------------------------------|--|--|--|--|--|
| C      G      Financne riaditelstvo Slovenskej republiky [SK]   https://pfseform.financnasprava.sk                                       |                                                                                                    | ☆ 🖾 \varTheta :                    |  |  |  |  |  |
| Finančná správa<br>Slovenská republika                                                                                                   | inančná správa<br>Jovenská republika Žiadosť o pridelenie kódu pokladnice e-kasa klient                                                                                                    |                                    |  |  |  |  |  |
| Žladosť o pridelenie kódu pokladnice e-kasa klient                                                                                       | Zabotor prostemie kódu postadnice el-asas klemi skúži na protekemie kódu virtuálniej registračne postadnice aketo on-ine negistračnej postadnice opoli 5 7 a zákona,<br>prócim Zabotoju je možné oznahní: ktorémutovski daňovému úradu aj ukončenie podživania elektronickej registražnej postadnice v súlade s § 15 ods. 2 zákona<br>pred 01.07.2019.                                                                                                    |                                    |  |  |  |  |  |
| Typ formulára: Zisdost<br>Stav elektronického dokumentu: Rozpracovaný<br>+ Prílohy (0)                                                   | Identifikačné údaje <ul> <li>Zladamo *</li> <li>Zladamo *</li> <li>Zladamo *</li> <li>Zladamo *</li> <li>Zrádelní kódu VRP</li> <li>Iródelní kódu VRP</li> <li>Iródelní kódu VRP</li> <li>Iródelní kódu VRP</li> <li>Iródelní kódu VRP</li> <li>Vybrať možnosť "pridelení kódu VRP</li> <li>Vybrať možnosť "pridelení kódu</li> <li>Vybrať možnosť "pridelení kódu</li> <li>Vybra</li></ul> | ORP"                               |  |  |  |  |  |
| Hodpisy (U)     Zmazať koncept Uložiť ako koncept Podpisať KEP-om Podpisať podať EZ-ou                                                   | Podmikateľ *     •       ® Fyzički osoba     •       P vármički osoba     •       Fyzičká osoba     •       Vyplniť údaje     /                                                                                                    |                                    |  |  |  |  |  |
| Daný hy formulára sa nedá uložiť ako koncept. Je potrebné vyplniť<br>niektoré potožky formulára.<br>Inštalácia podoisovacích komponentov | Otochodná meno tyzckiej osoby *                                                                                                    |                                    |  |  |  |  |  |
| Uliožiť do súboru Niačitať zo súboru<br>Vymazať údaje Kontrolovať<br>Vydlačiť formulár Poučenie                                          | čistr -<br>Htesto podnikania ∧<br>Utra Čiso orentačnéhoponé<br>Utra Čiso orentačnéhoponé                                                                                                    |                                    |  |  |  |  |  |
|                                                                                                    | PSC-                                                                                                    |                                    |  |  |  |  |  |
| ČPK PFS: 16.5.2019 12:36                                                                                                    | ¢                                                                                                    | opyright @ 2013 Finančná správa SR |  |  |  |  |  |
| 🚳 ⋵ 🚞 🛛 🚺 😓 📕 🔤 🗭                                                                                                    |                                                                                                    | SK 🔺 🎦 🖤 12:36<br>16. 5. 2019      |  |  |  |  |  |

## Pozor, nezašktrávajte a ani nevypisujte možnosť Ukončiť prevádzku všetkých/vybraných ERP !!! Uvedené DKP sa zrušia automaticky k 01.07.2019.

| 😻 Katalóg formulárov - PFS 🛛 🗙 💽 Detail podania 🛛 🗙                                                                                            |                                                                                                    |                                 |
|----------------------------------------------------------------------------------------------------|----------------------------------------------------------------------------------------------------|---------------------------------|
| $\leftarrow \rightarrow \ \mathbf{C} \ \mathbf{\hat{C}}$                                                                                       | nttps://pfseform.financnasprava.sk                                                                                                    | ☆ 🗈 \varTheta :                 |
| Finančná správa<br>Slovenská republika                                                                                                    | Miesto podnikania          Ólsio orantačné inúpisné        Ulca          Ólsio orantačné inúpisné        Vyplniť údaje         Obsc -          psĉ -                                                                                                    |                                 |
| Žiadosť o pridelenie kódu pokladnice e-kasa klient                                                                                             |                                                                                                    |                                 |
| Formulár (Žiadosť)                                                                                                    | State -                                                                                                    |                                 |
| Typ formulára: Žiadosť<br>Stav elektronického dokumentu: Rozpracovaný                                                                          | Predajné miesto a pokladnice e-kasa klient                                                                                                    |                                 |
| + Prilohy (0)                                                                                                    | Adresa predajného miesta                                                                                                    |                                 |
| Podpisy (0)     Juli Hild an knowned     Zmaraff knowned     Zmaraff knowned                                                                   | a odoslať                                                                                                    |                                 |
| Podpisat KEP-om<br>Podpisat a podať EZ-ou<br>Daný typ formulára sa neda uložíť ako koncept. Je potrebné vypiniť<br>miektoré položký formulára. | Žiadam o povolenie odkladu aj pre kód pokladnice pridelený na základe tejto žiadosti       ^         žiadam o povolenie odkladu                                                                                                    |                                 |
| Inštalácia podpisovacích komponentov                                                                                                    | Prenosná pokladnica e-kasa klient  renosná pokladnica e-kasa klient  renosná pokladnica e-kasa klient                                                                                                    |                                 |
| Ukožiť do súboru Načilať zo súboru 2., Vytlačiť<br>Vymazať údaje Kontrolovať                                                                   | ovať Histvný predmet činnosti (SK NACE), v rámci ktorej bude pokladnica e kasa klient používaná  SK NACE · Vybrať z ponuky SK NACE · · Peterkázuju PEX: 1/1 Nusecuju PEX: Pour dela PEX: v sudekl poklad na se i peter mane Peter Daňové kdy elektronických registračných obkladnic, ktorých prevádza sa ukončuse · |                                 |
| Vytlačiť formulár Poučenie                                                                                                    | Ukončť prviddky všetkých ERP<br>Nanomicouzť a pali nazačkytňusť III                                                                                                    |                                 |
|                                                                                                    |                                                                                                    |                                 |
| ČРК PFS: 16.5.2019 12:36                                                                                                    | Copy                                                                                                    | right © 2013 Finančná správa SR |
| 🚳 E 🚞 🛛 🌅 🖫 📓 📀                                                                                                    |                                                                                                    | SK 🔺 🔯 🗊 🌒 12:37<br>16. 5. 2019 |

Po kontrole odošlite dokument obvyklým spôsobom a čakajte na potvrdenie úspešnej žiadosti ...

7., Po úspešnom odoslaní Vám finančná správa sprístupní v časti **"Autorizované služby**" voľbu **"eKasa**" na ktorú kliknite

| Cosobná internetov PFS x +                                                                                                    | ttos //www.faancaacaraua.ck/ck/ocol                                                                                                    | nas internetava zona                                                                                               |                                                                                                    |                                                                                                    |          | 0 ~   |                          |
|----------------------------------------------------------------------------------------------------|----------------------------------------------------------------------------------------------------|----------------------------------------------------------------------------------------------------|----------------------------------------------------------------------------------------------------|----------------------------------------------------------------------------------------------------|----------|-------|--------------------------|
| Finančká repu<br>Slovenská repu                                                                                                    | ráva<br>ublika                                                                                                    | Finančná spr                                                                                                    | áva Formuláre Kontakty FaQ                                                                                               | English 🔺                                                                                                    | Odhlásiť | ~ # 1 | 3                        |
|                                                                                                    | Chcem n                                                                                                    | iájsť                                                                                                    |                                                                                                    | ٩                                                                                                    |          |       |                          |
|                                                                                                    | n → Osobná internetová zóna                                                                                                    |                                                                                                    |                                                                                                    | Výber subjektu                                                                                                    |          |       |                          |
|                                                                                                    | História komunikácie ><br>Odoslané dokumenty<br>Priježe dokumenty<br>Neúspešne odoslané dokumenty                                       | Katalógy ><br>Katalóg formulárov<br>Katalóg slučieb<br>Koncepty ><br>Rozpracované dokumenty<br>Podpisané dokumenty | Schránka správ ><br>Správy<br>Úradné dokumenty<br>Úradné dokumenty<br>Upozornenia<br>Informácie                          | Autorizácie a zastupovania ><br>Spréve astorizáci subjektu<br>Spréve astorpovení subjektu<br>Moje zastupovení subjektov<br>Moje zastupovení subjektov |          |       |                          |
|                                                                                                    | Profil použivatela ><br>Základné údaje<br>Konstantela<br>Osobný identifikacij<br>Osobný identifikacij<br>Centifikacy                    | Informácie o subjekte ><br>Zášadné údaje<br>Videntiňskov<br>Zozam dan slojektu<br>Dopřinujce údaje<br>Adresa       | Osobný účet ><br>Vypis z osobného účtu<br>Vydana potvrdenia o stave OÚ<br>Haterie dátu<br>Spis subjektu ><br>Obseh spisu | Autorizované služby ><br>vyl Tekind<br>"Voza"<br>• V časti "Autorizované služby"<br>kliknúť na "eKasa"                                                |          |       |                          |
|                                                                                                    | Najbližšie daňové udalosti<br>31.05.2019 Podanie daňového priz<br>31.05.2019 Zaplatenie mesačných<br>31.05.2019 Zaplatenie štvrtročných | mania k dani z prijmov fyzickej osoby<br>preddavkov na daň z motorových<br>• preddavkov na daň z prijmov           |                                                                                                    | Dnes je 16. mája 2019                                                                                                    |          |       |                          |
| A      A      A     A | Ø                                                                                                    |                                                                                                    |                                                                                                    | 1                                                                                                    |          |       | () 12:37<br>() 16.5.2019 |

8., Po kliknutí na "eKasa" budete presmerovaní mimo portálu, kliknite na "OK"

| 🖉 Osobná internetov PFS 🛛 🗙 🔶                                     |                                                                                                    |                                                                                                    |                                                                                                 |                                                                                                    |          | _ <b>6</b> <mark>_ ×</mark> |  |
|-------------------------------------------------------------------|----------------------------------------------------------------------------------------------------|----------------------------------------------------------------------------------------------------|-------------------------------------------------------------------------------------------------|----------------------------------------------------------------------------------------------------|----------|-----------------------------|--|
| ← → C ☆ 🔒 Financne riaditelstvo Slovenskej republiky [SK]         | https://www.financnasprava.sk/sk/osob                                                                                        | ona-internetova-zona                                                                                                    |                                                                                                 | -                                                                                                    |          | ० 🖈 🗈 🖯                     |  |
| Finančná sj<br>Slovenská reg                                      | Finančná správa<br>Slovenská republika                                                                                       |                                                                                                    | sprava.sk<br>portálu finančnej správy.                                                          | inglish 🔺                                                                                                    | Odhlásiť | 3                           |  |
| Chcem nájzť Budete presmerovaní na portál eKasa, kliknite na OK Q |                                                                                                    |                                                                                                    |                                                                                                 |                                                                                                    |          |                             |  |
|                                                                   | ô                                                                                                    |                                                                                                    |                                                                                                 | Výber subjektu                                                                                                    |          |                             |  |
|                                                                   | História komunikácie ><br>Odoslané dokumenty<br>Prijaté dokumenty<br>Neúspešne odoslané dokumenty                            | Katalógy ><br>Katalóg formulárov<br>Katalóg služieb                                                                                  | Schránka správ ><br>Správy<br>Úradné dokumenty<br>Úradné oznámenia<br>Upozornenia<br>Informácie | Autorizácie a zastupovania ><br>Správa autorizácii subjektu<br>Seráva zastupovaní subjektu<br>Moje autorizácie k subjektom<br>Moje zastupovania subjektov |          |                             |  |
|                                                                   |                                                                                                    | Koncepty ><br>Rozpracované dokumenty<br>Podpisané dokumenty                                                                          | momente                                                                                         |                                                                                                    |          |                             |  |
|                                                                   | Profil používateľa ><br>Základné údaje<br>Kontaktné údaje<br>Zmena hesla<br>Osobný identifikačný kód<br>Nastavenia notříkádí | Informácie o subjekte ><br>Základné údaje<br>Všeobecné identífikátory<br>Identifikátory<br>Zoznam dani subjektu<br>Dopřivujúce údaje | Osobný účet ><br>Výpis z osobného účtu<br>Vydanie potvrđenia o stave OÚ<br>Platenie dani        | Autorizované služby ><br>VAT Refund<br>MOSS<br>eKesa                                                                                                    |          |                             |  |
|                                                                   | Lertifikaty                                                                                                    | Adresa                                                                                                    | Spis subjektu ><br>Obsah spisu                                                                  |                                                                                                    |          |                             |  |
|                                                                   | Naibližšie daňové udalosti                                                                                                   |                                                                                                    |                                                                                                 | Does ie 16. máia 2019                                                                                                    |          |                             |  |
|                                                                   | 31.05.2019 Podanie daňového priz<br>31.05.2019 Zaplatenie mesačných<br>31.05.2019 Zaplatenie štvrťročných                    | znania k dani z prijmov fyzickej osoby<br>preddavkov na daň z motorových<br>h preddavkov na daň z prijmov                            |                                                                                                 |                                                                                                    |          |                             |  |
|                                                                   |                                                                                                    |                                                                                                    |                                                                                                 |                                                                                                    |          |                             |  |
| javascript_doPostBack('M8\$IbEKasa','')                           | Ø                                                                                                    |                                                                                                    |                                                                                                 | $P_{1} \rightarrow $                                                                                                    |          | SK 🔺 🍞 🗊 12:38<br>16.5.2019 |  |

9., Po presmerovaní sa Vám objavia údaje o podnikateľovi

| ♥ Ocobnik internetov PFS     X     ♥ E-ksaa sóna     X     Image: the sona sona sona sona sona sona sona sona | zasazona.financnasprava.sk/zona/dashboard?1#stay                                                                                    | ±×<br>★ □ Θ :                 |  |  |  |  |  |  |  |
|----------------------------------------------------------------------------------------------------|----------------------------------------------------------------------------------------------------|-------------------------------|--|--|--|--|--|--|--|
| E-kasa zóna                                                                                                   |                                                                                                    |                               |  |  |  |  |  |  |  |
| Pokladnice e-xasa klient Autentifikačné údaje  Autentifikačné údaje                                           | Profil podnikateľa<br>Boli ste presmerovaný na portál eKasa, tu sa Vám zobrazia údaje o podnikateľovi<br>Informácie o podnikateľovi | ^                             |  |  |  |  |  |  |  |
| Dostupné reporty                                                                                              | Obchodné meno                                                                                                    |                               |  |  |  |  |  |  |  |
| Seporty na vyžiadanie                                                                                         | ičo<br>Dič<br>ič DPH<br>Adresa sidla/miesta podnikania                                                                              |                               |  |  |  |  |  |  |  |
|                                                                                                    | Ulica<br>Čísko domu (Orientačné<br>Čísko Súposé čísko)<br>PSČ<br>Mesto                                                              |                               |  |  |  |  |  |  |  |
|                                                                                                    | Stat                                                                                                    |                               |  |  |  |  |  |  |  |
| UI:04:01<br>🚳 n e 🚞 🖸 🏹 🛃 📓 n e                                                                               | Previdiciu stránky a správu jej obsahu zabezpečuje Finančné nadtehtivo SR                                                           | SK . (학 10 12.38<br>16.5.2019 |  |  |  |  |  |  |  |

10., V ponuke vľavo kliknite na "Pokladnice e-kasa klient"

| © Osobná internetov PFS →     ↔ → C ☆ ⊕ Financne | <ul> <li> <sup>K</sup> S E-kasa zóna         <ul> <li></li></ul></li></ul> | ekasazona.financnasprava.sk/zona/dashboard?19stay                          | x) <b>⊡   ⊖</b>  |
|--------------------------------------------------|----------------------------------------------------------------------------|----------------------------------------------------------------------------|------------------|
|                                                  | Finančná správa<br>Slovenská republika                                     |                                                                            |                  |
|                                                  |                                                                            | E-kasa zóna                                                                |                  |
|                                                  | Kliknite na Pokladnice e-kasa klient                                       | _                                                                          |                  |
|                                                  | Pokladnice e-kasa klient                                                   | Profil podnikateľa                                                         |                  |
|                                                  | Autentifikačné údaje                                                       |                                                                            |                  |
|                                                  | <ul> <li>Žiadosti o nové<br/>autentifikačné údaje</li> </ul>               | = Informacie o podnikatefovi                                               |                  |
|                                                  | Dostupné reporty                                                           | Obchodné meno                                                              |                  |
|                                                  | Reporty na vyžiadanie                                                      | ičo                                                                        |                  |
|                                                  |                                                                            | DIČ                                                                        |                  |
|                                                  |                                                                            | IČ DPH                                                                     |                  |
|                                                  |                                                                            | Adresa sídla/miesta podnikania                                             |                  |
|                                                  |                                                                            | Ulica                                                                      |                  |
|                                                  |                                                                            | Číslo domu (Orientačné<br>číslo/Súolsné číslo)                             |                  |
|                                                  |                                                                            | PSČ                                                                        |                  |
|                                                  |                                                                            | Mesto                                                                      |                  |
|                                                  |                                                                            | Štát                                                                       |                  |
|                                                  |                                                                            |                                                                            |                  |
|                                                  |                                                                            |                                                                            |                  |
|                                                  |                                                                            | Consrictly & 2010 Einseine radiation SP                                    | *                |
| the://akaratona.finanenatoraua.ek/tona./c        | UI-04-01                                                                   | Prevádzku stránky a správu jej obsahu zabezpečuje Finančné riaditeľstvo SR |                  |
|                                                  |                                                                            | 3                                                                          | SK 🔺 🍢 🙄 🕕 12:38 |

11., V spodnej časti sa Vám zobrazia informácie o pridelených kódoch ORP, kliknite na "Detail"

| 😻 Osobná internetov PFS X 🕲 E-kasa zóna X 🕇                                                                                                    | _                  | <u></u>                        | B                               |                       | -                      | 20                     | - BEL-                                       |               |          | - 0     | x                |
|----------------------------------------------------------------------------------------------------|--------------------|--------------------------------|---------------------------------|-----------------------|------------------------|------------------------|----------------------------------------------|---------------|----------|---------|------------------|
| ← → C ∩ ■ Financne riaditeistvo Slovenskej republiky (SK]   https://ekasazona.fit           □         Pokladnice e-kasa kilent           ■         Autentificariné (ridae) | Prehľad p          | ookla                          | dníc e                          | -kasa                 | klient                 |                        |                                              |               | \$       | 16      | 9:               |
| <ul> <li>Žiadosti o nové<br/>autentifikačné údaje</li> </ul>                                                                                                    | ■ Pokladnice e-kas | a klient                       |                                 |                       |                        |                        |                                              | ^             |          |         |                  |
| Dostupné reporty                                                                                                    | Q Filter           |                                |                                 |                       |                        |                        |                                              | ^             |          |         | - 1              |
| Reporty na vyžiadanie                                                                                                    | Kód poklad         | Inice                          |                                 | •                     |                        |                        |                                              |               |          |         |                  |
|                                                                                                    | Typ poklad         | Inice                          |                                 | ٠                     |                        |                        |                                              |               |          |         |                  |
|                                                                                                    | Stav poklad        | Inice                          |                                 | •                     |                        |                        |                                              |               |          |         |                  |
|                                                                                                    | Druh poklac        | Inice                          |                                 |                       |                        |                        |                                              |               |          |         |                  |
|                                                                                                    | Mesto umiestr      | enia                           |                                 |                       |                        |                        |                                              |               |          |         |                  |
|                                                                                                    | Ulica umiestr      | enia                           |                                 |                       |                        |                        |                                              |               |          |         |                  |
|                                                                                                    | Číslo domu umiestr | enia                           |                                 |                       |                        |                        |                                              |               |          |         |                  |
|                                                                                                    | (onematine c       | (310)                          |                                 |                       |                        |                        | Filtrovať                                    | Zrušiť filter |          |         |                  |
|                                                                                                    | Tu sa Vám zobrazia | informácie o                   | pridelenom                      | códe ORP              |                        |                        |                                              |               |          |         |                  |
|                                                                                                    | Kód pokladnice 👙   | Typ<br>pokladnice <sup>‡</sup> | Stav<br>pokladnice <sup>‡</sup> | Druh<br>pokladnice \$ | Mesto<br>umiestnenia 🗘 | Ulica<br>umiestnenia 🗘 | Číslo domu umiestnenia<br>(Orientačné číslo) | \$ Akcie      |          |         |                  |
|                                                                                                    | 888 001            | ORP                            | Aktivna                         | Štandardná            |                        |                        |                                              | Detail        |          |         |                  |
|                                                                                                    | Záznamy 1 až 1 z 1 |                                |                                 |                       |                        |                        |                                              |               |          |         |                  |
| 📀 ⋵ 🚞 🛛 🚺 🎚 🛢 😡 🐼                                                                                                    |                    |                                |                                 | 72.                   |                        | 17-                    |                                              |               | SK 🔺 🃭 🕇 | ■ ● 16. | L3:09<br>5. 2019 |

13., Zobrazí sa Vám detail pokladnice e-kasa klient, kliknite na **"Stiahnut' identifikačné údaje**" a uložte súbor na disk PC prípadne na USB kľúč.

| 😻 Osobná internetov PFS X 🕲 E-kasa zóna X 🕇                                     |                                                                          |                                                        | - 0 ×            |
|---------------------------------------------------------------------------------|--------------------------------------------------------------------------|--------------------------------------------------------|------------------|
| ← → C 🏠 🔒 Financne riaditelstvo Slovenskej republiky [SK]   https://ekasazona.f | asprava.sk/zona/cashregisters/88810333947250001/cashregisterdetail?3&org | ginternalid=1033394725&orpregister=true#stay           | ☆ 🖸 \varTheta :  |
| Finančná správa<br>Slovenská republika                                          |                                                                          | 1164700 v                                              |                  |
|                                                                                 | E-kasa zóna                                                              |                                                        |                  |
| Pokiadnice e-kasa kilent     Autentification / idaie                            | etail pokladnice e-kasa klie                                             | ent                                                    |                  |
| <ul> <li>Žiadosti o nové</li> </ul>                                             | etail pokladnice e-kasa klient                                           | ^                                                      |                  |
| autentifikačné údaje                                                            | iahnuť identifikačné údaje Kliknite na "Stiahnuť identifikačné           | údaje" a uložte súbor na disk PC, prípadne na USB kľúč |                  |
| Dostupne reporty                                                                | Kód pokladnice 888. 001                                                  |                                                        |                  |
| Reporty na vyžiadanie                                                           | Typ pokladnice ORP                                                       |                                                        |                  |
|                                                                                 | Stav pokladnice Aktivna                                                  |                                                        |                  |
|                                                                                 | Dátum založenia 16.05.2019                                               |                                                        |                  |
|                                                                                 | Druh pokladnice Štandardná                                               |                                                        |                  |
|                                                                                 | edajné miesto                                                            |                                                        |                  |
|                                                                                 | Obchodné meno<br>pokladnice                                              |                                                        |                  |
|                                                                                 | Ulica                                                                    |                                                        |                  |
|                                                                                 | Číslo domu (Orientačné<br>Číslo/Súpisné číslo)                           |                                                        |                  |
|                                                                                 | PSČ                                                                      |                                                        |                  |
|                                                                                 | Mesto                                                                    |                                                        |                  |
|                                                                                 |                                                                          |                                                        |                  |
|                                                                                 | Navrat                                                                   |                                                        |                  |
| 📀 i i 🗊 🚺 🖫 📓 👰                                                                 | 72.                                                                      |                                                        | SK 🔺 隆 🙄 🌒 13:09 |

14., Ak stiahnete identifikačné údaje, kliknite v ponuke vľavo na **"Žiadosti o nové autentifikačné údaje**" a následne kliknite na sivé tlačidlo **"Nové autentifikačné údaje**"

| ♥ Osobná internetov PFS     ×     ● E-kasa zóna     ×     +       ←     →     C     ∩     ● Financne riaditelstvo Slovenskej republiky (SK)   https://ekasazona | InanchaspravasK/zona/newcertificaterequests76#stay                                                                      | - □ ×                         |
|----------------------------------------------------------------------------------------------------|----------------------------------------------------------------------------------------------------|-------------------------------|
| Finančná správa<br>Slovenská republika                                                                                                    |                                                                                                    |                               |
|                                                                                                    | E-kasa zóna                                                                                                    |                               |
| Pokładnice e-kasa kilent     Autentrikažné údaje                                                                                                    | Prehľad žiadostí o autentifikačné údaje                                                                                 |                               |
| Žiadosti o nové                                                                                                    | ≡ Prehľad žiadostí o autentifikačné údaje                                                                               | ^                             |
| autentifikačné údaje                                                                                                    | Nové autentifikačné údaje Kliknite na tlačidlo "Nové autentifikačné údaje" - systém Vám vygeneruje Autentifikačné údaje |                               |
| Dostupné reporty     Reporty na vyžiadanie                                                                                                    | Q Filter                                                                                                    | ^                             |
| Kliknite na "Žiadosti o nové autentifikačné údaje"                                                                                                    | Dâtum vytvorenia                                                                                                    |                               |
|                                                                                                    | Kód pokładnice                                                                                                    |                               |
|                                                                                                    | Stav Žiadosti 🔹                                                                                                    |                               |
|                                                                                                    | Filtrovat Zrušiť filter                                                                                                 |                               |
|                                                                                                    |                                                                                                    |                               |
|                                                                                                    | Dátum a čas systvorenia Kód pokladnice Stav žiadosti Dátum a čas spracovania Poznámka Akcie                             |                               |
|                                                                                                    | Neton hajbene zladne zazhanny                                                                                           |                               |
|                                                                                                    | Záznamy 0 až 0 z 0                                                                                                    |                               |
|                                                                                                    |                                                                                                    |                               |
| https://ekasazona.financnasprava.sk/zona/newcertificaterequests                                                                                                 |                                                                                                    | ×                             |
| 📀 🧀 🚞 🚺 🧔 😓 🗃 🐼                                                                                                    |                                                                                                    | SK 🔺 🎦 🗊 13:10<br>16. 5. 2019 |

15., Šipkou vyberte pridelený kód ORP, vyplňte požadované údaje a kliknite na tlačidlo "Vytvorit"

Pozor, nezabudnite si zapísať heslo !!!

| ♥ Osobná internetav PFS<br>← → C ☆ ● Finar | X                                                                                                    | Ses/ekasazona.financnasprava.sk/zonn/newcertificaterequest?7#stay                                                                                                    | ÷ ⊡ ⊖ :          |
|--------------------------------------------|----------------------------------------------------------------------------------------------------|----------------------------------------------------------------------------------------------------|------------------|
|                                            |                                                                                                    | E-kasa zóna                                                                                                    |                  |
|                                            | Pokladnice e-kasa kilent     Autentifikačné údaje     Žiadosti o nové     autentifikačné údaje     Dostupné reporty | Autentifikačné údaje                                                                                                    |                  |
|                                            | Reporty na vyžiadanie                                                                                               | Hesto       - Zadajski hesto, Klovim budu chránené Vade auketifikaché údije. Nesto musi mar minimilne 8 znakov a musi obsahovať aspoň jedno malé (a-z) a jedno vníké jelmeno (z-z) a čísleu (0-9). Vaní zadané hesto k autentifikachým údijom si prosim zapamitaje. Diné hesto bude potrebné zadať pri morece inductivne nestavane.         Potvrdenie hesta       - Zopakujte hesto         Poznámka       Možete naplisať poznámku pre hesto         Vytvortř       Návrat         Kliknite na tlačidlo "Vytvoriť" |                  |
|                                            | UI-04-09                                                                                                    | Copyright © 2019 Finančné rudstetkno SR<br>Prevádzku stáleky a správu jej obsahu zabezpeľuje Finančné radstetkho SR                                                                                                    |                  |
| 💿 é 🗎 I                                    | <b>) [0] 🧏 🛯 [6</b> ]                                                                                               | Ø                                                                                                    | SK 🔺 隆 🗂 🌖 13:10 |

16., Prebehne spracovanie údajov, kontrolovať to môžete v spodnej časti obrazovky.

| 🖉 Osobná internetov PFS X 🔇 E-kasa zóna X 🔶                                             |                                            |                         | L 6 D                |                         |                  |        |              |  |
|-----------------------------------------------------------------------------------------|--------------------------------------------|-------------------------|----------------------|-------------------------|------------------|--------|--------------|--|
| ← → C △ ■ Financne riaditeistvo Slovenskej republiky [SK]   https://eka Finančná správa | sazona.financnasprava.sk/zona/newcertifica | terequests?9#stay       |                      |                         |                  |        | ☆ <b>№</b> 😝 |  |
| Slovenská republika                                                                     |                                            |                         |                      |                         |                  |        |              |  |
|                                                                                         |                                            | E-kasa zó               | na                   |                         |                  |        |              |  |
| Pokladnice e-kasa klient                                                                | Prehľad žia                                | dostí o aut             | entifikačné          | údaje                   |                  |        |              |  |
| Autentifikačné údaje                                                                    | ≡ Prehľad žiadostí o aute                  | ntifikačné údaje        |                      |                         |                  | ^      |              |  |
| <ul> <li>Zladosti o nove<br/>autentifikačné údaje</li> </ul>                            | Nové autentifikačné údaje                  | · · ·                   |                      |                         |                  |        |              |  |
| Dostupné reporty     Reporty na vyžiadanie                                              | ۹ Filter                                   | Q Filter                |                      |                         |                  |        |              |  |
|                                                                                         | Dátum vytvorenia                           |                         |                      |                         |                  |        |              |  |
|                                                                                         | Kód pokladnice                             |                         | ٠                    |                         |                  |        |              |  |
|                                                                                         | Stav žiadosti                              |                         | ¥                    |                         |                  |        |              |  |
|                                                                                         |                                            |                         |                      |                         | Filtrovať Zrušiť | filter |              |  |
|                                                                                         | Po odoslaní prebehne spra                  | covanie a vygenerovanie | údajov               |                         |                  |        |              |  |
|                                                                                         | Dátum a čas vytvorenia                     | Kód pokladnice          | Stav žiadosti        | Dátum a čas spracovania | Poznámka         | Akcie  |              |  |
|                                                                                         | 17.05.2019 08:57:46                        | 888 DD1                 | Prebleha spracovanie |                         |                  |        |              |  |
| Záznamy 1 až 1 z 1                                                                      |                                            |                         |                      |                         |                  |        |              |  |
|                                                                                         |                                            |                         |                      |                         |                  |        | SY 15 5 91   |  |

17., Po úspešnom spracovaní kliknite na tlačidlo **"Stiahnut' autentifikačné údaje**" a uložte súbor na disk PC prípadne na USB kľúč.

| ♥ Osobná internetov PFS       X       ● E-kasa zóna       X       +         ←       →       C       △       A Financne riaditékto Slovenskej republiky [SK]   https://ekasazona | .financnasprava.sk/zona/newcei                      | tificaterequests?10#stay |                                       |                                                |                                              | ± • • • • • • • • • • • • • • • • • • • |  |  |  |
|----------------------------------------------------------------------------------------------------|-----------------------------------------------------|--------------------------|---------------------------------------|------------------------------------------------|----------------------------------------------|-----------------------------------------|--|--|--|
| <b>Finančná správa</b><br>Slovenská republika                                                                                                    |                                                     |                          |                                       |                                                |                                              |                                         |  |  |  |
| E-kasa zóna                                                                                                    |                                                     |                          |                                       |                                                |                                              |                                         |  |  |  |
| Pokladnice e-kasa klient     Autentifika/né úrtaie                                                                                                    | Prehľad ži                                          | adostí o                 | autentifik                            | ačné údaje                                     |                                              |                                         |  |  |  |
| Žiadosti o nové     autentifikačné údaje                                                                                                    | ■ Prehľad žiadostí o a<br>Nové autentifikačné údaje | autentifikačné údaje     |                                       |                                                | ^                                            |                                         |  |  |  |
| <ul> <li>Dostupné reporty</li> <li>Reporty na vyžiadanie</li> </ul>                                                                                                    | Q Filter                                            |                          |                                       |                                                | ^                                            |                                         |  |  |  |
| Ak sa Vám nezobrazuje možnosť "Stiahnuť autentifikačné údaje"<br>kliknite na Žiadosti o nové autentifikačné údaje a mala by sa<br>zobraziť uvedená stránka                      | Dátum vytvoreni<br>Kód pokladnic                    | e                        | Y                                     |                                                |                                              |                                         |  |  |  |
|                                                                                                    | Stav žiados                                         | ti                       | •                                     |                                                |                                              |                                         |  |  |  |
|                                                                                                    |                                                     |                          |                                       |                                                | Filtrovať Zrušiť filter                      |                                         |  |  |  |
|                                                                                                    | Dátum a čas vytvorenia<br>17.05.2019 08:57:46       | Kód pokladnice           | Stav žiadosti<br>Spracovanie ukončené | Dátum a čas spracovania<br>17.05.2019 09:01:26 | Poznámka Akcie Stiahnuť autentifikačné údaje |                                         |  |  |  |
|                                                                                                    | Po úspešnom<br>Záznamy 1 až 1 z 1                   | spracovaní kliknite i    | na tlačidlo "Stiahnuť a               | utentifikačné údaje" a ul                      | ožte súbor na disk PC, prípadne na USB kľúč  |                                         |  |  |  |
| 🙊 é 📔 d 🌠 🧏 🛙 ன                                                                                                    |                                                     |                          |                                       | 17                                             |                                              | SK 🔺 🌆 🗁 🌒 9904                         |  |  |  |

## Ak sa Vám nezobrazuje možnosť "Stiahnuť autentifikačné údaje" kliknite vľavo v menu na "Žiadosti o nové autentifikačné údaje" a mala by sa Vám zobraziť uvedená stránka.

Pozor, oba súbory – Identifikačné údaje aj Autentifikačné údaje musíte stiahnuť pre každú jednu pokladnicu zvlášť !!!

Pozor, oba súbory sú potrebné na inicializáciu pokladnice eKasa a je potrebné ich nahrať do pokladnice eKasa pri uvádzaní pokladnice do prevádzky.

AK NIEČO NIE JE JASNÉ, KONTAKTUJTE SVOJU SERVISNÚ ORGANIZÁCIU, ĎAKUJEME.